## How do you access your online/hybrid course?

Go to the website <u>ccc.webstudy.com</u>

This takes you to the WebStudy log in page.

Here you will enter your User Name and Password to log in.

Your **User Name** is the first letter of your first name, followed by the first letter of your last name, followed by your Camden County College Student ID number.

Your **Password** is exactly the same as your User Name. (Not your WebAdvisor password.) You can change your password after you log in the first time.

| CAMDEN  |
|---------|
| COUNTY  |
| COLLEGE |

| Dependent |                                                                     |
|-----------|---------------------------------------------------------------------|
| Password  |                                                                     |
|           | GO                                                                  |
|           |                                                                     |
|           | WEBSTUDY IS AVAILABLE                                               |
|           | YOUR LOGON MAY NOT BE AVAILABLE<br>UNTIL THE DAY YOUR COURSE STARTS |
|           | Be SURE your browser is set to accept COOKIES!                      |
|           | Click Tere to see now!                                              |
|           | Camden County College                                               |
| Le        | earn about online courses from Camden County College                |
|           |                                                                     |
|           |                                                                     |

Example: If your name was Harry Jones and your College ID number was 1234567, you

would type it in as:

| WEBS1      | TUDY LOGIN |   |
|------------|------------|---|
| User Name: | hj1234567  |   |
| Password:  | hj1234567  | > |

**Please Note:** Your log in may not be active until the first day of the semester.

Replace the initials and College ID # shown above with your own initials and ID #.

After entering your login information, press the **GO** key.

You will see the screen pictured below. Locate the appropriate semester. Click on the course you wish to enter.

| <u>Camden County College</u><br>Welcome, Robert! It's been one day since your last visit. | CAMDEN<br>COUNTY<br>COLLEGE                                             |                    |
|-------------------------------------------------------------------------------------------|-------------------------------------------------------------------------|--------------------|
| EVENTS SUMMARY no new events                                                              | SELECT COURSE                                                           | Open all Close all |
| Select your course here.                                                                  | Summer 2013<br>Courses<br>English Comp 1 (May13) Spatola [ENG-101-OL5A] | 0                  |